## How to scan documents with iPhone or iPad.

1. Choose NOTES app

2. Create a new note

|                                         |                                                                                                    |                                           |               |                                                                                                    |          |   | 10:22 AM Tue Aug 2 |      | ***       | 4 and LTE 73% |
|-----------------------------------------|----------------------------------------------------------------------------------------------------|-------------------------------------------|---------------|----------------------------------------------------------------------------------------------------|----------|---|--------------------|------|-----------|---------------|
|                                         | and the second second second second second second second second second second second second second second second | 1. A. A. A. A. A. A. A. A. A. A. A. A. A. | La Brenner La | A REAL PROPERTY AND A REAL PROPERTY AND A REAL |          |   | <b>10</b>          | Edit |           |               |
|                                         |                                                                                                    |                                           |               |                                                                                                    |          |   | Folders            |      | FISH      | mi-k.         |
| 1. A 1. A 1. A 1. A 1. A 1. A 1. A 1. A |                                                                                                    | 118                                       |               |                                                                                                    | <b>M</b> |   | Quick Notes        | 0    | Q. Search | Cocker 1      |
|                                         | FaceTone                                                                                                    | 2<br>Carredo                              | Cost          | Pertinden                                                                                                    | berrings |   | iCloud             |      |           |               |
|                                         |                                                                                                    |                                           |               |                                                                                                    | 1        |   | Tags               | 19   |           |               |
|                                         |                                                                                                    |                                           |               |                                                                                                    |          | - | All Togs Ppersonal |      |           |               |
|                                         | Œ                                                                                                    | Q Curtains                                | Notes         | Au Ster                                                                                                    | Exaks    | R |                    |      |           |               |

## 3. Choose Camera Icon

4. Choose Scan Documents

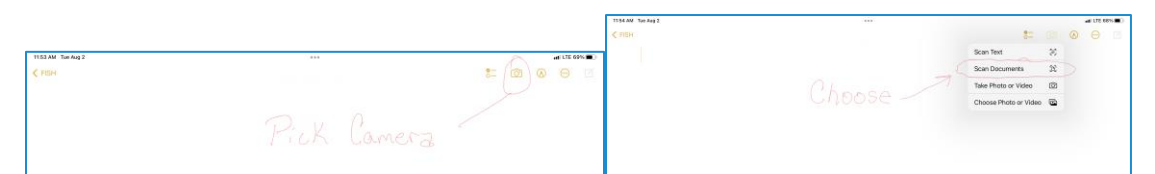

5. Hold above the document till scan is complete

6. Click Save

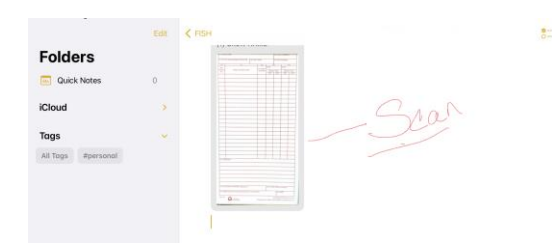

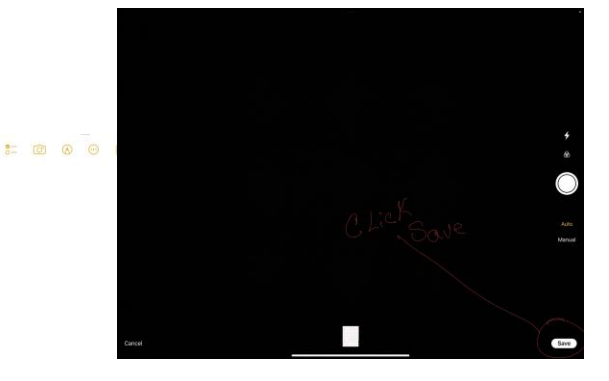

7. Click the send Icon

8. Choose Mail and send to - 2022.fish.sd.finance@firenet .gov

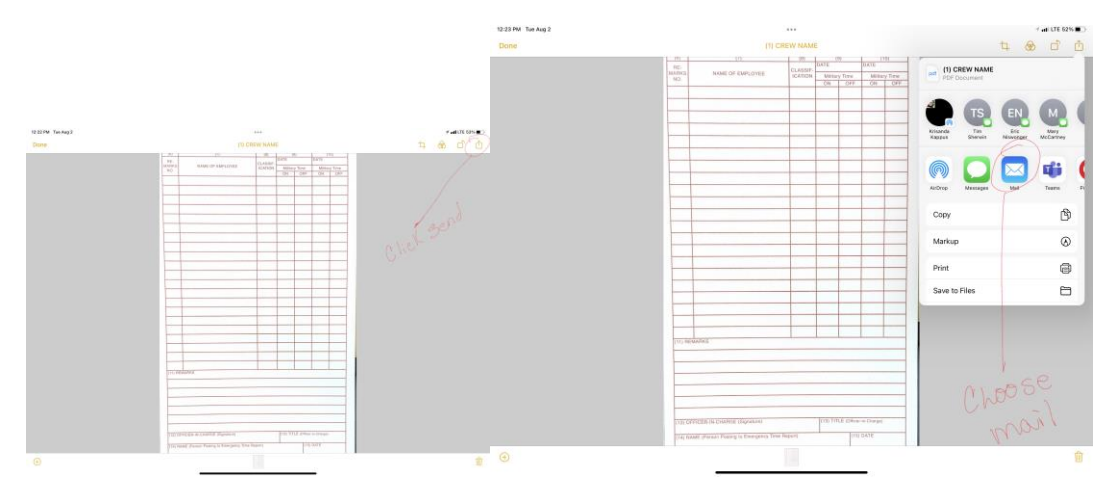